## How to Submit Non-Course Alerts – Faculty and Staff

**To Start** - Visit my.hfcc.edu to access your faculty/staff portal. Log in using your HFC username and password.

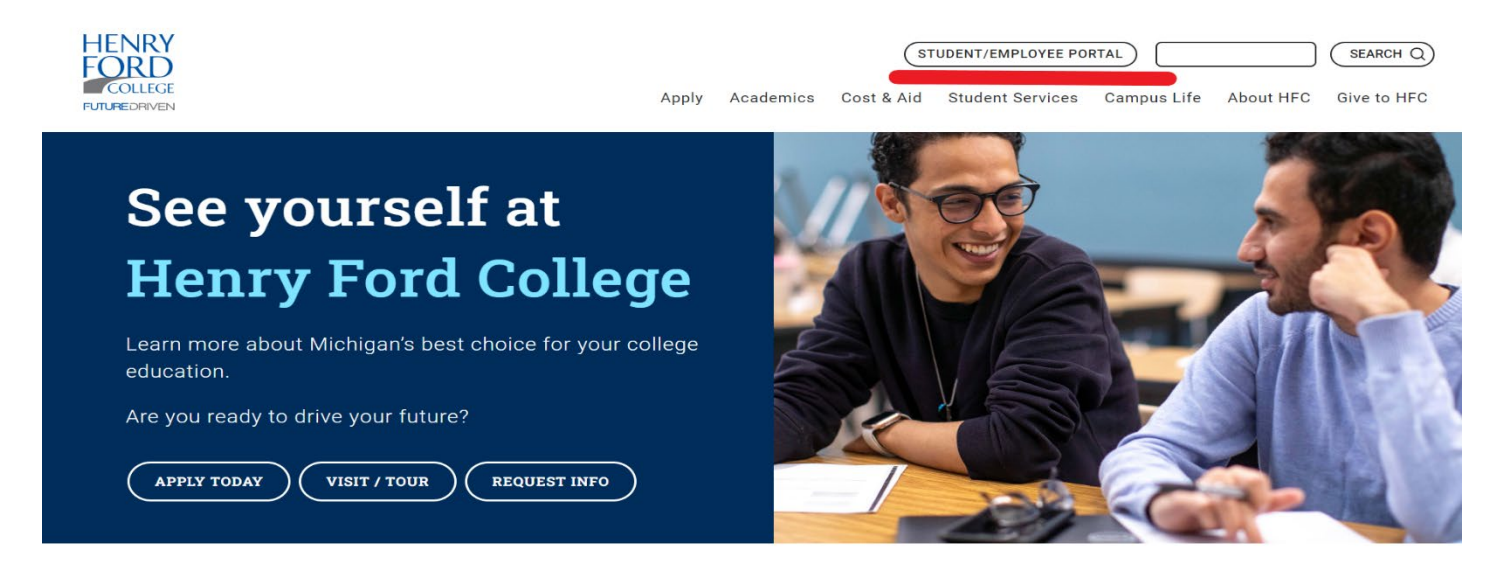

## Access the Non-Course Alert Submission Card

 You will see multiple cards on your dashboard, including cards labeled "Commonly Used," and "Campus Resources." To enter a non-course alert submission, locate the card labeled "Non-Course Alert."

Click on the blue "Discover More" button at the bottom to locate the card if you do not see it.

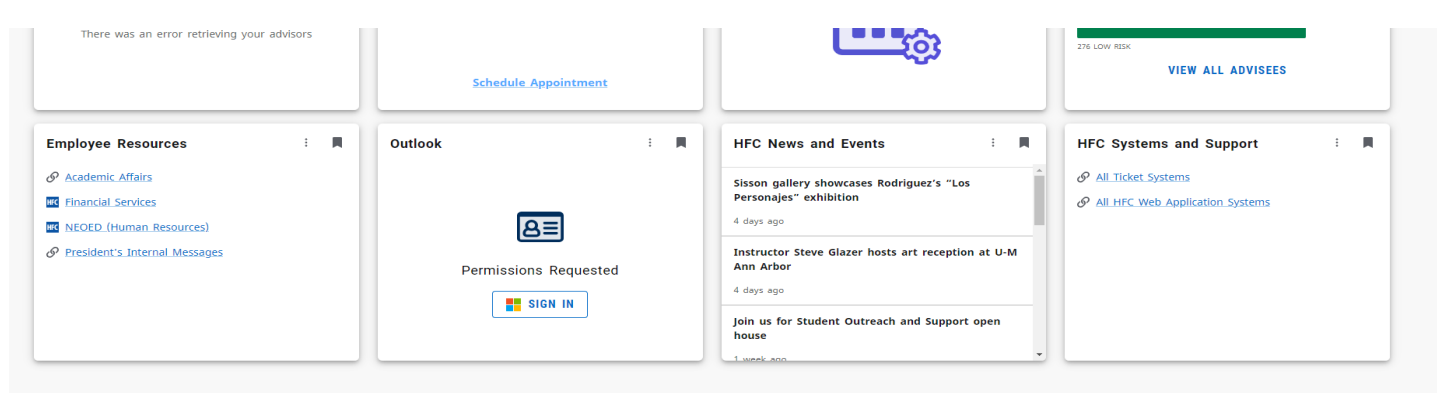

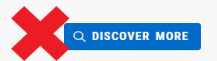

2. Locate the card labeled "Non-Course Alerts."

Click the ribbon to the right of the title if you would like to permanently add this to your main portal dashboard.

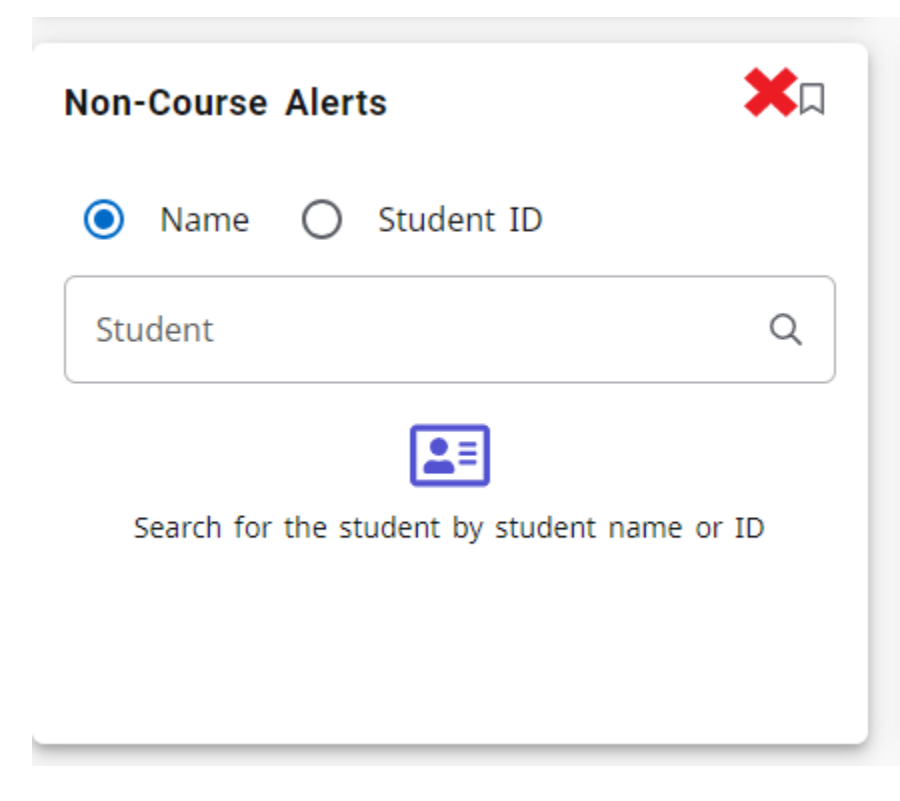

## Submit an Alert

**1.** From the Non-Course Alert card, find the student which you want to enter an alert for. You can search students by their first and last name or use the student ID number.

| Non-Course   | Alerts                  |            |
|--------------|-------------------------|------------|
| O Name<br>★  | Student ID              |            |
| Student      |                         | Q          |
| Search for t | he student by student r | name or ID |

2. If the system recognizes the student by name or student ID number, they will appear. Select the checkbox to the left of the student's name to continue submitting an alert.

| =     | Home         |                    |                |             |   |                   | ¢ | A |
|-------|--------------|--------------------|----------------|-------------|---|-------------------|---|---|
| Non-C | ourse Alerts |                    |                |             |   |                   |   |   |
|       | Search for s | tudents            |                |             |   |                   |   |   |
|       | Student      |                    | ٩              |             |   |                   |   |   |
|       |              | Student 个          | Preferred name | Class level |   | Email             |   |   |
|       | *-           | Scott, Thomas      |                |             |   | tdscott1@hfcc.edu |   |   |
|       | Per page: 20 | ✓ Total results: 1 |                |             | K | < Page 1 of 1 >   |   |   |

**3.** After selecting the student, click the button labeled "Create Alert" on the top right.

| ≡     | Home          |                    |                |             |                   | ☑            | 4 |
|-------|---------------|--------------------|----------------|-------------|-------------------|--------------|---|
| Non-0 | Course Alerts |                    |                |             |                   |              |   |
|       | Search for s  | students           |                |             |                   |              |   |
|       | Student       |                    | Q              |             |                   |              |   |
|       | 1 Selected    |                    |                |             |                   | CREATE ALERI |   |
|       | _             |                    |                |             |                   |              |   |
|       | <b>—</b>      | Student T          | Preferred name | Class level | Email             |              |   |
|       | 🗙 🛥           | Scott, Thomas      |                |             | tdscott1@hfcc.edu |              |   |
|       | Per page: 20  | ✓ Total results: 1 |                |             | ⊠ < Page 1 of 1   | > >          |   |

4. A box will appear titled "Create an Alert."

|                |                            | wante an Alant                                  | ~                                                                                                    |                                                                                           | CREATE ALE                                                                                                    |
|----------------|----------------------------|-------------------------------------------------|----------------------------------------------------------------------------------------------------|-------------------------------------------------------------------------------------------|----------------------------------------------------------------------------------------------------|
| Student 🛧      | Preferred                  | Select alert                                    | ~                                                                                                    | Email                                                                                     |                                                                                                    |
| Scott, Thomas  |                            | Add notes                                       |                                                                                                    | tdscott1@hf                                                                               | fcc.edu                                                                                                    |
| tal results: 1 |                            |                                                 |                                                                                                    |                                                                                           | Page 1 of 1 > D                                                                                                    |
|                |                            | CANC                                            | EL                                                                                                    |                                                                                           |                                                                                                    |
|                | Student ↑<br>Scott, Thomas | Student  Preferred Scott, Thomas all results: 1 | Student ↑     Preferred     Select alert       Scott, Thomas     Add notes       al results: 1     CANC | Student       Preferred       Scott, Thomas     Add notes       all results: 1     CANCEL | Student ↑     Preferred     Select alert     Email       Scott, Thomas     Add notes     Iddscottleh       Add notes     Idd     Iddscottleh       CANCEL     REVIEW     Iddscottleh |

**5.** Click the dropdown in the box labeled "Select Alert." Choose the alert you would like to submit for the student.

| ≡ '    | Home           |                    |           |                                                                           |    |                   |              |
|--------|----------------|--------------------|-----------|---------------------------------------------------------------------------|----|-------------------|--------------|
| Non-Co | ourse Alerts   |                    |           |                                                                           |    |                   |              |
|        | Search for s   | tudents            |           |                                                                           |    |                   |              |
|        | Student        |                    |           | Q                                                                         |    |                   |              |
|        | 1 Selected     |                    |           | Create an Alert X                                                         |    |                   | CREATE ALERT |
|        |                | Student 🛧          | Preferred | Select alert                                                              |    | Email             |              |
|        |                | Scott, Thomas      |           | None                                                                      |    | tdscott1@hfcc.edu |              |
|        |                |                    |           | Academic Advising Support Recommended or Requested                        |    |                   |              |
|        | Per page: 20 · | ✓ Total results: 1 |           | Encouragement/Kudos                                                       | KI | < Page 1 of 1     |              |
|        |                |                    |           | Other Notification                                                        |    |                   |              |
|        |                |                    |           | Recommendation for Counseling support services                            |    |                   |              |
|        |                |                    |           | Reported concern from another student                                     |    |                   |              |
|        |                |                    |           | Student Experiencing Food Insecurity                                      |    |                   |              |
|        |                |                    |           | Student Experiencing Loss of family member, friend and/or grieving        |    |                   |              |
|        |                |                    |           | Student Needs Help with Housing, Utilities and/or Transportation Expenses |    |                   |              |
|        |                |                    |           | Student Needs Help with Medical Expenses                                  |    |                   |              |
|        |                |                    |           | Student Needs Help with Tuition, Course Equipment, Internet and/or Books  |    |                   |              |
| -      |                |                    |           |                                                                           |    |                   |              |

**6.** Once you have selected an alert type, you may also add personalized notes for the receiving office to view.

| Student        |                  |           | Q                                                                                                    |                   |      |
|----------------|------------------|-----------|----------------------------------------------------------------------------------------------------|-------------------|------|
| 1 Selected     |                  |           | Create an Alert ×                                                                                           | CREATE A          | LERT |
|                | Student 🛧        | Preferred | Select alert<br>Student Needs Help with Housing, Utilities                                                  | Email             |      |
|                | Scott, Thomas    |           | Add notes                                                                                                   | tdscott1@hfcc.edu |      |
| Per page: 20 ∨ | Total results: 1 |           | this was and they mentioned not having a car and<br>they have to walk to campus to take classes. <br>CANCEL | d < Page 1 of 1 → | Я    |

When you are finished, click the button labeled "Review."

7. Review the alert and when you are satisfied, click the button labeled "Submit."

Please note that the alert owner will be the office that will be taking action on the alert and not the person who created the alert.

| = но    | ome            |                    |           |                                                                                                    |    | ☑ ↓               |
|---------|----------------|--------------------|-----------|----------------------------------------------------------------------------------------------------|----|-------------------|
| Non-Cou | rse Alerts     |                    |           |                                                                                                    |    |                   |
|         | Search for s   | tudents            |           |                                                                                                    |    |                   |
|         | Student        |                    |           | Q                                                                                                    |    |                   |
|         | 1 Selected     |                    |           | Create an Alert ×                                                                                                    |    | CREATE ALERT      |
|         |                | Student 🛧          | Preferred | Alert: Student Needs Help with Housing,<br>Utilities and/or Transportation Expenses                                                                                            |    | Email             |
|         |                | Scott, Thomas      |           | Student Alert owner                                                                                                    |    | tdscott1@hfcc.edu |
|         | Per page: 20 * | ✓ Total results: 1 |           | Notes<br>Student was late to class a few times. I asked why this<br>was and they mentioned not having a car and they have<br>to walk to campus to take classes.<br>BACK SUBMIT | 13 | < Page 1 of 1 > D |

## What Happens After Alert Submission?

The alert will be routed to the proper student support office on campus. Depending on the alert type, the student will either receive information via email and/or text regarding associated support resources with instructions on who to contact for additional help, or the student will be contacted directly by a staff member associated with the alert type.